For Parents/Guardians: How to Sign Waivers for your camper Crowders Camps

## Visit crowderscamps.com/register/

Select your appropriate camp that you are attending

First, let's fill out some information so you and your group have the most stress-free experience possible!

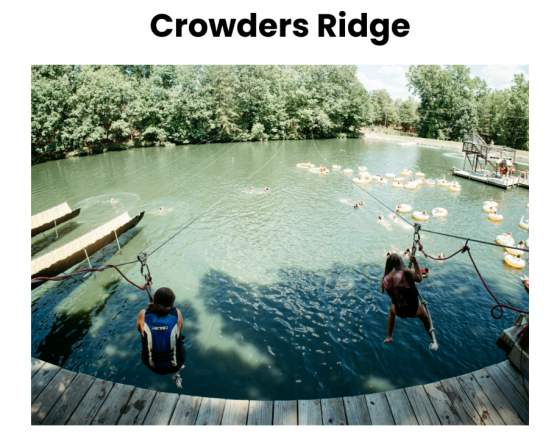

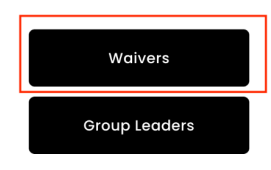

## **Crowders Springs**

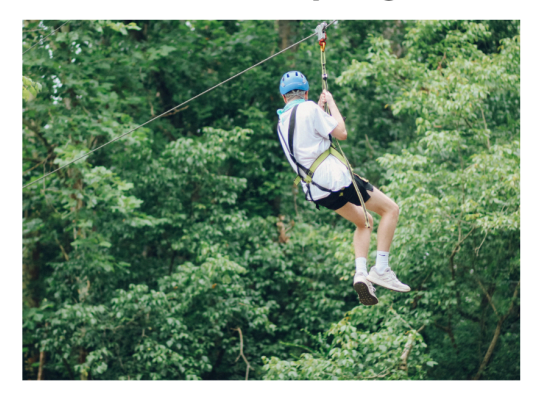

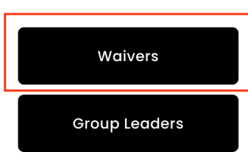

Click "Create New Account"

Fill in the appropriate information. This is YOUR (the parent/guardian) information, not the camper.

| Create a New Account Here     |                         |                             |                                              |
|-------------------------------|-------------------------|-----------------------------|----------------------------------------------|
| First Name: *                 | Middle Name:            | Last Name: *                | <u>,                                    </u> |
| Create Your Username: *       | Create Your Password: * | Confirm Password: *         |                                              |
| International Keyboard?       | Your Email Address: *   |                             |                                              |
| Select a Security Question: * | Ans                     | wer to Security Question: * |                                              |
| Select                        |                         |                             |                                              |
| Country Code: *               | Cell                    | Phone #: *                  |                                              |
| United States                 |                         |                             |                                              |

Hit "Save/Next" when completed.

On the next screen, input the camper's personal information. If you have more than one camper in your household, you can add more later - just do the first one here.

|                                         | Progress Indicate  | or for Completing Registration |                   |
|-----------------------------------------|--------------------|--------------------------------|-------------------|
|                                         | $\checkmark$       | (2) (3)                        |                   |
|                                         | Account            | Camper Registrations           |                   |
|                                         | 1. S               |                                |                   |
| Camper Personal Information             |                    |                                |                   |
| First Name: *                           | Middle Name:       |                                | Last Name: *      |
|                                         |                    |                                |                   |
| Des forme et Manuer                     |                    | Distle Dates                   |                   |
| Preferred Name:                         |                    |                                | splay calendar) ^ |
|                                         |                    |                                |                   |
| Gender *                                |                    |                                |                   |
| Select                                  | (                  |                                |                   |
| Please enter the grade the camper is cu | rrently attending. |                                |                   |
| Grade: *                                |                    |                                |                   |
|                                         |                    | None                           |                   |
|                                         |                    |                                |                   |

If any information is the same as yours or the camper does not have an email, you can put in your own.

Hit "Save/Next" when complete.

On the next screen, select "Yes" - you have been given a group code.

Use the group code given to you by your leader here.

| Register with                                    | n Group Code                                                                                                    |
|--------------------------------------------------|----------------------------------------------------------------------------------------------------|
| lf you are part<br>have a Group<br>and proceed.  | of a group and have been given a Group Code, enter it here and click Save/Next. If you are part of a group but do not<br>Code, contact your Group Leader. If you are not part of a group and are registering as an individual, click Save/Next |
| Enter Group C                                    | ode: *                                                                                                    |
| 24ridge use the code given to you by your leader |                                                                                                    |
|                                                  |                                                                                                    |

Click "Save/Next" when complete.

On the next screen, select from the available sessions. For most people, only one option will show as available.

Click "Save/Next" when complete.

If you need a Gluten Free meal plan, select it on this screen. If not, just hit "Save/Next."

|                               | Image consistent of the complexing negotiationImage consistent of the complexing negotiation |  |
|-------------------------------|----------------------------------------------------------------------------------------------------|--|
| Select Meal Plan For Selecte  | d Program                                                                                                    |  |
| Select one or more Meal Plan( | s) for the selected event and click Save/Next.                                                                                                    |  |
| 2024 Program Camp 1 Jun 2     | 2 2024Jun 25 2024 - Program Camp                                                                                                    |  |
| Gluten Free Meal Plan         | \$15.00 Available                                                                                                    |  |
|                               |                                                                                                    |  |

On the next screen, add a Parent/Guardian's contact information. This can be yours or anothers.

| Progress Indicator for Completing RegistrationImage: colspan="4">Image: colspan="4">Image: colspan="4">Image: colspan="4">Image: colspan="4">Image: colspan="4">Image: colspan="4">Image: colspan="4">Image: colspan="4">Image: colspan="4"Image: colspan="4">Image: colspan="4">Image: colspan="4"Image: colspan="4">Image: colspan="4"Image: colspan="4">Imag |
|----------------------------------------------------------------------------------------------------|
| Please add/select or update your contact(s)                                                                                                    |
| Please add the contact(s) requested below.                                                                                                    |
| Ones that are marked (*) required are mandatory before proceeding to the next step. You could either select from an existing contact in the contacts drop down or you could enter a new contact.                                                                                                    |
| Each of the contacts requested below have to be unique, different people.                                                                                                    |
| Use the [Add New Contact] button to add a new contact. Use the [Edit Contact] button to add or change any information on an existing contact.                                                                                                    |
| Note: Changing a contact using the drop down will require you to provide the relation to the selected contact. Click the [Edit Contact] option to open the edit popup and add requested information. Once all required information is given on this popup and changes saved clicking on the [Save] button at the bottom of the popup, only then the person will be associated with the contact type.                                                                                                    |
| Parent/Guardian 1 Contact                                                                                                    |
| Select Parent/Guardian 1 contact from available contacts: *                                                                                                    |
| Select  Add New Contact                                                                                                    |
| Parent/Guardian 2 Contact                                                                                                    |

Click "Save/Next" when complete.

On the next screen, please fill out any appropriate forms. There could be up to 3 forms required for your camp. If no forms are available, the following will show.

|                                 | Progress Indicator for Completing Reg<br>Account Camper Registrations Cont                   | gistration<br>5<br>tacts Forms |              |
|---------------------------------|----------------------------------------------------------------------------------------------|--------------------------------|--------------|
| List of forms required to be co | ompleted before registration is complete.<br>ave no forms to complete at this time. Click of | n [Next] to go to the          | e next step. |
|                                 |                                                                                              |                                |              |

Click "Save/Next" when complete.

On the next screen, you can add additional campers if other siblings or other household members are attending.

If any payment is required for a meal plan, select the "Make Payment" option.

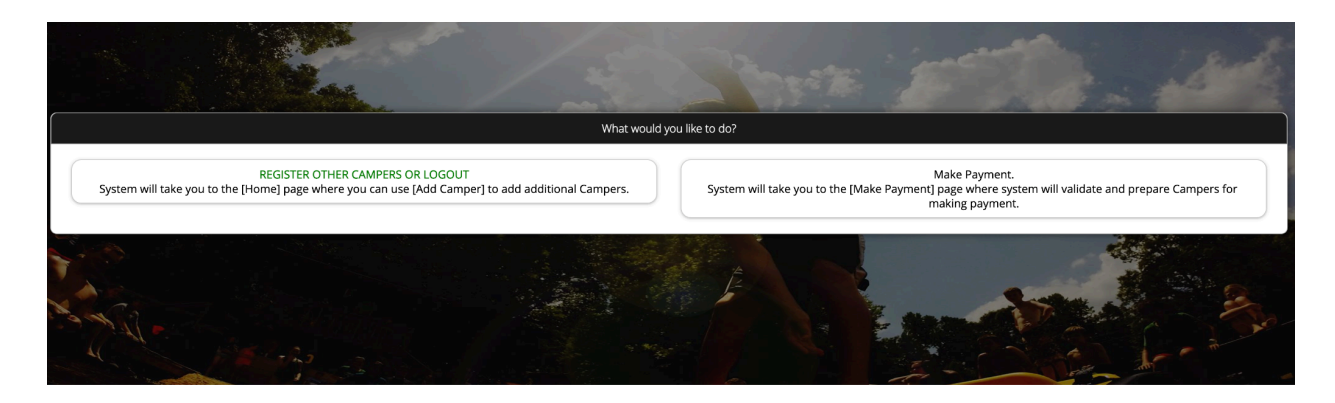

After this point, this registration is complete.

If adding another camper, select the "Add Camper" button on the menu and repeat the process.

| Please Select An Option To Begin                                                                                                    |                              |
|----------------------------------------------------------------------------------------------------|------------------------------|
| Add Camper Make A Payment                                                                                                    | Account                      |
| Current Camper                                                                                                    | Tester Camper                |
| Current Camper(s) In Your Account                                                                                                    |                              |
| Tester Camper                                                                                                    | R Register (New) Update Info |
| LEGEND<br>I: There are one or more Incomplete Session-Program(s).<br>R: There are one or more Registered Session-Program(s).<br>W: There are one or more Waitlisted Session-Program(s). |                              |